## TO ADD AN ABSENT NOTE ON THE SCHOOL APP.

| 1. Open school app                                                |                                                                                                    |
|-------------------------------------------------------------------|----------------------------------------------------------------------------------------------------|
| <b>2.</b> Tap the three horizontal lines on top left hand corner. | ews/Notifications<br>ews/Notifications<br>Students of 2C1 & 2C2<br>Today                                                                                                    |
| <b>3.</b> From the drop down menu, tap absent form                | 19:44 Bit III       IVersity Notifications       IVersity Notifications <t< td=""></t<> |
| 4. To complete:                                                   | 16:24 © দেও এ আ মা জ্যা 64%।                                                                                                    |
| A: Fill in student name<br>B: Select date                         | Absentee form History Student Name                                                                                                    |
| <b>C:</b> Select reason ( add further detail if required)         | Absent<br>Please enter only the dates that your child will be<br>absent from the school.<br>Absent from<br>30-09-2021                                                                                                    |
| D:<br>Very important to tap<br>'include signature here'           | Aboret to<br>30-09-2021<br>Reason<br>Further Details<br>Include signature here<br>Parcet (Buardian                                                                                                    |
| E:<br>Use finger to <b>sign in the</b><br>box and tap done        | Sign in the box below<br>for Blæggs<br>Cancel Clear Done                                                                                                    |
| <b>F:</b><br>Tap submit                                           | Include signature here  Parent/Guardian Joe Griffin 30-09-2021  Submit  III  III                                                                                                    |